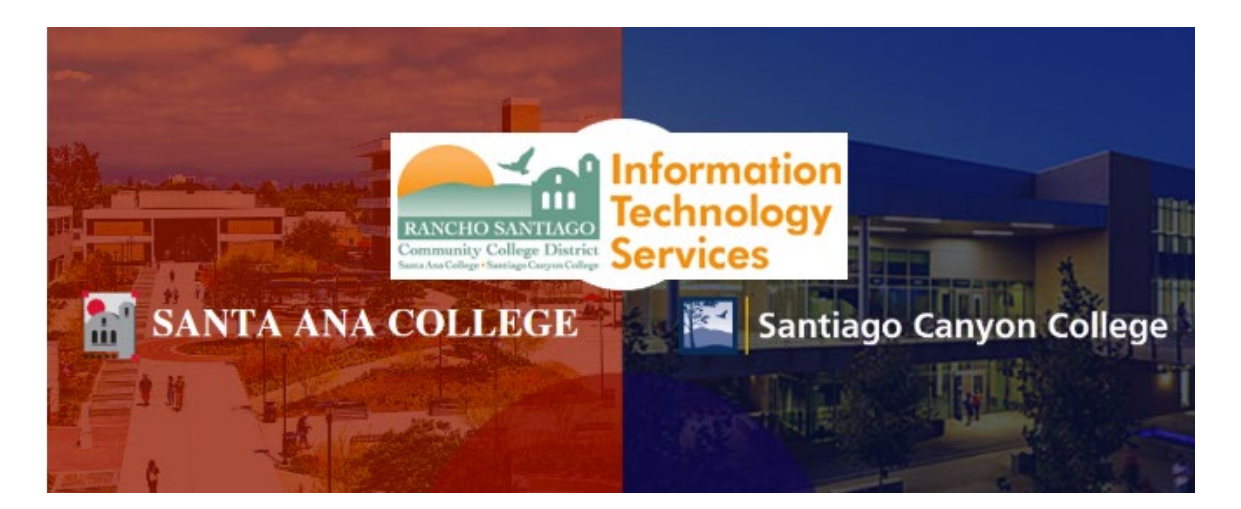

## Canvas Login Experience (Legacy)

**NOTE:** The steps below are for the legacy login experience. As of October 18 2021, this app will use the Single-Sign On (SSO) login page.

## Step 1

Open a web browser and go to https://rsccd.instructure.com

Enter your Username and Password, then click "Log In".

| https://rsccd.instructure.com/ |               |                                 |                                      |                                                                    |  |
|--------------------------------|---------------|---------------------------------|--------------------------------------|--------------------------------------------------------------------|--|
|                                |               |                                 |                                      | <u>Step 1</u>                                                      |  |
|                                |               | CANVAS                          | Browse courses                       | Open a web browser and go to<br>https://rsccd.instructure.com      |  |
|                                | Usern<br>es03 | <b>ame</b><br>174               | -                                    | Enter your Username and<br>Password, then click " <b>Log In</b> ". |  |
|                                |               | Password                        |                                      |                                                                    |  |
|                                | Forgo         | : Password?                     | Log In                               |                                                                    |  |
|                                | <u>Help</u>   | Privacy Policy Acceptable Use P | <u>olicy Facebook Twitter</u><br>IRE |                                                                    |  |

**NOTE:** Canvas can also be reached by going to the www.sac.edu or www.sccollege.edu home page, and clicking "**Canvas"** link on the top menu.

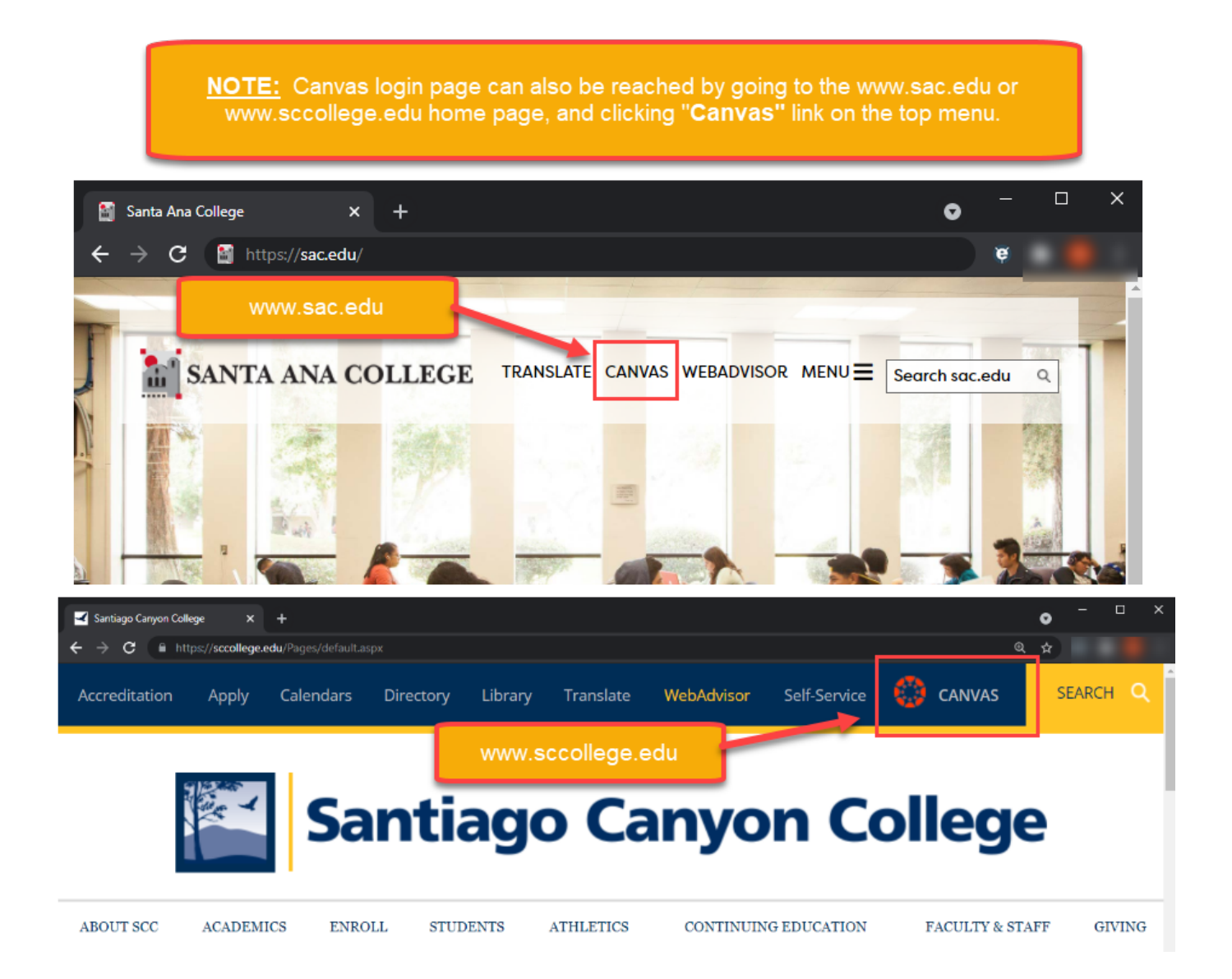

## Step 2

Check the box for "I agree to the Acceptable Use Policy".

Click "Submit".

**NOTE**: This screen typically appears if you are logging into Canvas for the first time. If you do not see this screen, skip to the next step.

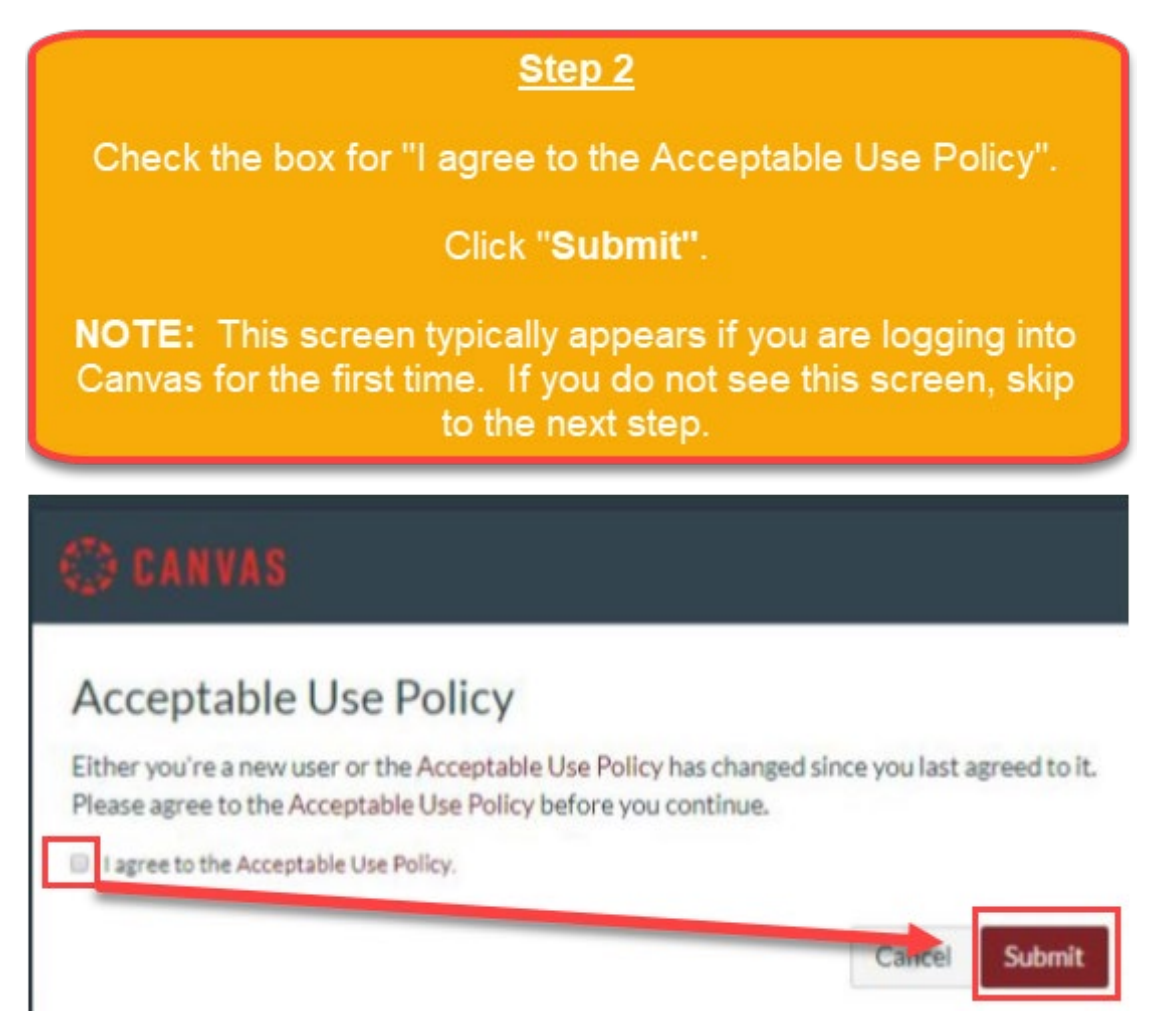

## <u>Step 3</u>

Once you are logged in, you will see your **Dashboard**, with a list of published courses, and additional menu options on the left-hand panel.

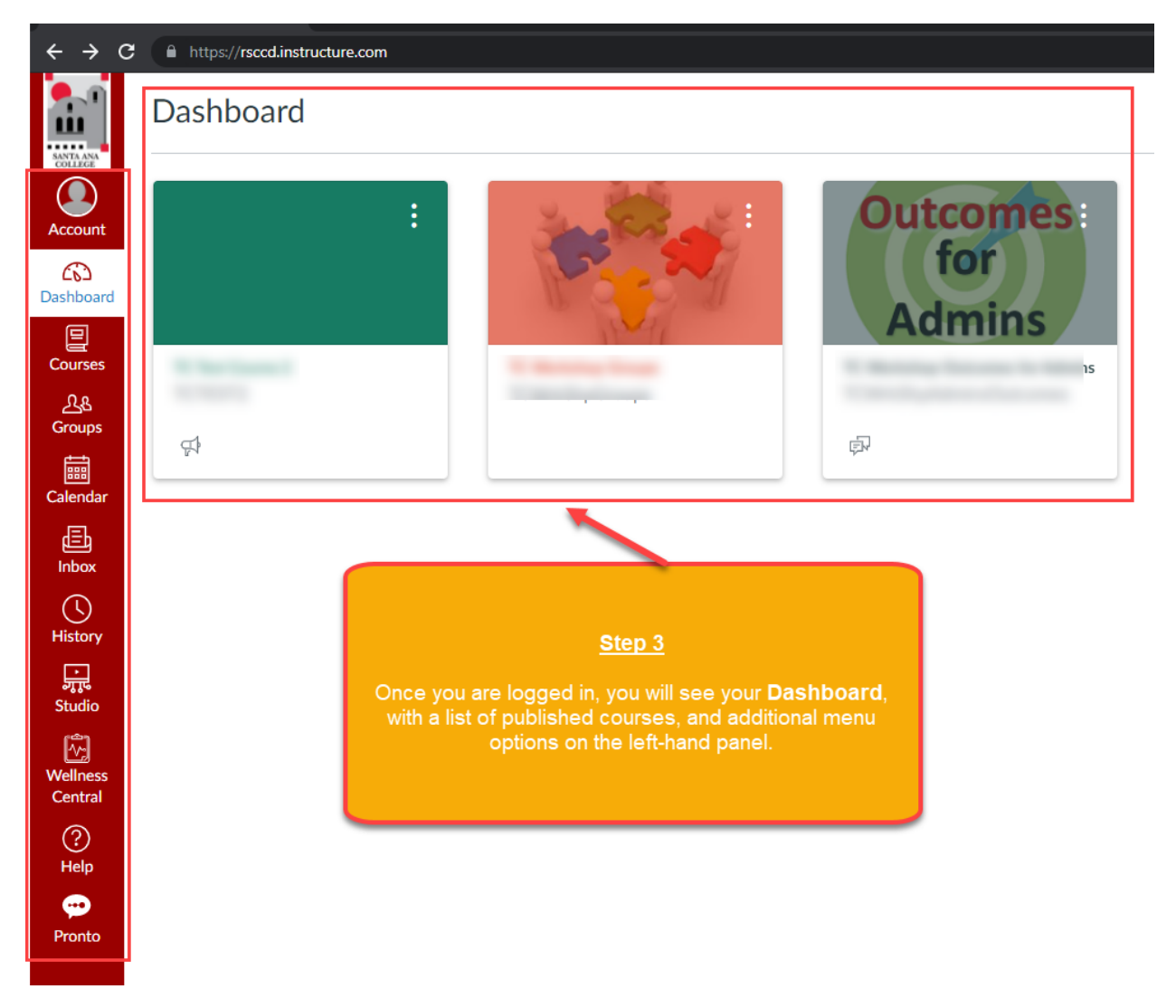